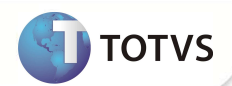

# Campos obrigatórios nas guias de solicitação do Portal

| Produto           | : | Microsiga Protheus® Plano de Saúde 11 |                    |   |                   |
|-------------------|---|---------------------------------------|--------------------|---|-------------------|
| Chamado/Requisito | : | TGQI45                                | Data da publicação | : | 27/05/13          |
| País(es)          | : | Brasil                                | Banco(s) de Dados  | : | Todos relacionais |

Foram criados os campos Intern SIP (BA9\_INTSIP) e Ds.Int.SIP (BA9\_DESCRI) na rotina CID-Doenças (PLSA070). Nestes campos, deve ser informado o conteúdo que será preenchido no campo Intern SIP (BE4\_INTSIP) no momento da execução de uma Autorização de Internação (PLSA092), ou seja, quando o usuário preencher o código do CID no campo Cid Pirinc (BE4\_CID) o sistema irá preencher automaticamente o campo Intern SIP (BE4\_INTSIP) com o conteúdo do campo Intern SIP (BA9\_INTSIP).

### PROCEDIMENTOS PARA IMPLEMENTAÇÃO

# Importante

Antes de executar o compatibilizador UPDPLS9M é imprescindível:

- a) Realizar o *backup* da base de dados do produto que será executado o compatibilizador (diretório **\PROTHEUS11\_DATA\ DATA \ DATA \ DATA \ DATA \ DATA \ DATA \ SYSTEM)**.
- b) Os diretórios acima mencionados correspondem à **instalação padrão** do Protheus®, portanto, devem ser alterados conforme o produto instalado na empresa.
- c) Essa rotina deve ser executada em modo exclusivo, ou seja, nenhum usuário deve estar utilizando o sistema.
- d) Se os dicionários de dados possuírem índices personalizados (criados pelo usuário), antes de executar o compatibilizador, certifique-se de que estão identificados pelo *nickname*. Caso o compatibilizador necessite criar índices, irá adicioná-los a partir da ordem original instalada pelo Protheus<sup>®</sup>, o que poderá sobrescrever índices personalizados, caso não estejam identificados pelo *nickname*.
- e) O compatibilizador deve ser executado com a Integridade Referencial desativada\*.

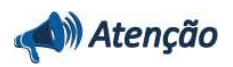

O procedimento a seguir deve ser realizado por um profissional qualificado como Administrador de Banco de Dados (DBA) ou equivalente!

<u>A ativação indevida da Integridade Referencial pode alterar drasticamente o relacionamento entre tabelas no</u> <u>banco de dados. Portanto, antes de utilizá-la, observe atentamente os procedimentos a seguir:</u>

- i. No Configurador (SIGACFG), veja se a empresa utiliza Integridade Referencial, selecionando a opção Integridade/Verificação (APCFG60A).
- ii. Se não há Integridade Referencial ativa, são relacionadas em uma nova janela todas as empresas e filiais cadastradas para o sistema e nenhuma delas estará selecionada. Neste caso, E SOMENTE NESTE, não é

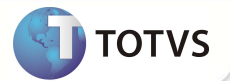

necessário qualquer outro procedimento de ativação ou desativação de integridade, basta finalizar a verificação e aplicar normalmente o compatibilizador, conforme instruções.

- iii. Se há Integridade Referencial ativa em todas as empresas e filiais, é exibida uma mensagem na janela Verificação de relacionamento entre tabelas. Confirme a mensagem para que a verificação seja concluída, ou;
- iv. Se há Integridade Referencial ativa em uma ou mais empresas, que não na sua totalidade, são relacionadas em uma nova janela todas as empresas e filiais cadastradas para o sistema e, somente, a(s) que possui(em) integridade estará(rão) selecionada(s). Anote qual(is) empresa(s) e/ou filial(is) possui(em) a integridade ativada e reserve esta anotação para posterior consulta na reativação (ou ainda, contate nosso Help Desk Framework para informações quanto a um arquivo que contém essa informação).
- v. Nestes casos descritos nos itens iii ou iv, E SOMENTE NESTES CASOS, é necessário desativar tal integridade, selecionando a opção Integridade/Desativar (APCFG60D).
- vi. Quando desativada a Integridade Referencial, execute o compatibilizador, conforme instruções.
- vii. Aplicado o compatibilizador, a Integridade Referencial deve ser reativada, SE E SOMENTE SE tiver sido desativada, através da opção Integridade/Ativar (APCFG60). Para isso, tenha em mãos as informações da(s) empresa(s) e/ou filial(is) que possuía(m) ativação da integridade, selecione-a(s) novamente e confirme a ativação.

#### Contate o Help Desk Framework EM CASO DE DÚVIDAS!

1. Em Microsiga Protheus<sup>®</sup> Smart Client, digite UPDPLS9M no campo Programa Inicial.

## Importante

Para a devida atualização do dicionário de dados, certifique-se que a data do compatibilizador seja igual ou superior a 28/03/2013.

- 2. Clique em Ok para continuar.
- 3. Após a confirmação é exibida uma tela para a seleção da empresa em que o dicionário de dados será modificado. Selecione a empresa desejada e confirme.
- 4. Ao confirmar é exibida uma mensagem de advertência sobre o *backup* e a necessidade de sua execução em **modo** exclusivo.

Confirme para dar início ao processamento. O primeiro passo da execução é a preparação dos arquivos, conforme mensagem explicativa apresentada na tela.

- 5. Em seguida, é exibida a janela Atualização concluída com o histórico (log) de todas as atualizações processadas. Nesse log de atualização são apresentados somente os campos atualizados pelo programa. O compatibilizador cria os campos que ainda não existem no dicionário de dados.
- 6. Clique em Gravar para salvar o histórico (log) apresentado.
- 7. Clique em **Ok** para encerrar o processamento.

#### ATUALIZAÇÕES DO COMPATIBILIZADOR

1. Criação de Campos no arquivo SX3 – Campos:

2

# **Boletim Técnico**

• Tabela BA9 :

| Campo        | BA9_INTSIP                                      |
|--------------|-------------------------------------------------|
| Тіро         | Caracter                                        |
| Tamanho      | 3                                               |
| Decimal      | 0                                               |
| Formato      | @!                                              |
| Título       | Intern SIP                                      |
| Descrição    | Tipo de Internacao p/ SIP                       |
| Nível        | 1                                               |
| Usado        | Sim                                             |
| Obrigatório  | Não                                             |
| Browse       | Não                                             |
| Val. Sistema | vazio() .or. existcpo("SX5","BT"+M->BA9_INTSIP) |
| Help         | Tipo de internação para envoi no SIP            |

| Campo        | BA9_DESCRI                                                                                  |
|--------------|---------------------------------------------------------------------------------------------|
| Тіро         | Caracter                                                                                    |
| Tamanho      | 30                                                                                          |
| Decimal      | 0                                                                                           |
| Formato      | @!                                                                                          |
| Título       | Ds.Int.SIP                                                                                  |
| Descrição    | Descricao Tipo Intern SIP                                                                   |
| Nível        | 1                                                                                           |
| Usado        | Sim                                                                                         |
| Obrigatório  | Não                                                                                         |
| Browse       | Não                                                                                         |
| Val. Sistema | lf(Inclui,"",SX5->(Posicione("SX5",1,xFilial("SX5")+"BT"+BA9-<br>>BA9_INTSIP,"X5_DESCRI"))) |
| Help         | Descrição tipo internação SIP                                                               |

2. Criação de Campos no arquivo SX7 – Gatilhos:

| Campo     | BE4_CID         |
|-----------|-----------------|
| Sequencia | 002             |
| Regra     | BA9->BA9_INTSIP |

**Σ** ΤΟΤVS

# **Boletim Técnico**

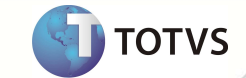

| Contra Dominio | BE4_INTSIP                |
|----------------|---------------------------|
| Тіро           | Ρ                         |
| Pesquisa       | S                         |
| Alias          | BA9                       |
| Ordem          | 1                         |
| Chave          | xFilial("BA9")+M->BE4_CID |
| Condição       | -                         |

| Campo          | BA9_INTSIP                        |
|----------------|-----------------------------------|
| Sequencia      | 001                               |
| Regra          | SX5->X5_DESCRI                    |
| Contra Dominio | BA9_DESCRI                        |
| Тіро           | Ρ                                 |
| Pesquisa       | S                                 |
| Alias          | SX5                               |
| Ordem          | 1                                 |
| Chave          | xFilial("SX5")+"BT"+M->BA9_INTSIP |
| Condição       | -                                 |

# Importante

O tamanho dos campos que possuem grupo pode variar conforme ambiente em uso.

## PROCEDIMENTOS PARA UTILIZAÇÃO

- 1. No Plano de Saúde (SIGAPLS) acesse Atualizações/Procedimento/ Cid-Doenças (PLSA070).
- 2. Posicione o cursor em um CID e clique em Alterar.
- 3. Preencha o campo Intern SIP (BA9\_INTSIP) com o Tipo de Internação.
- 5. Confira os dados e confirme.
- 6. No Plano de Saúde (SIGAPLS) acesse Atualizações/Atendimento/ Internação (PLSA092).
- 7. Posicione o cursor e clique em Incluir.
- 8. Preencha o campo CID Principal (BE4\_CID)

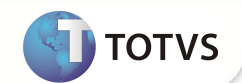

9. Observe que o sistema irá preencher automaticamente o campo Intern SIP (BE4\_INTSIP)

### **INFORMAÇÕES TÉCNICAS**

| Tabelas Utilizadas    | BA9 - CID;<br>BE4 - Internações                   |
|-----------------------|---------------------------------------------------|
| Funções Envolvidas    | PLSA090 – Autorização SADT<br>PLSA094 - Liberação |
| Sistemas Operacionais | Windows <sup>®</sup> /Linux <sup>®</sup>          |